## STEP 6A:

-Using Desktop-

## Purchase Products In DAO1 Store

Brave + Rabby Guide
DAO1 Guide

Log into your DAO1 account using the Brave browser, and check you have bridged enough funds across to purchase your product. You will see your funds at the top of your account under 'Total Balance'. If you do not have funds in your account, refer to previous guides where we step you through how to do this. Click on 'Store' in the top menu.

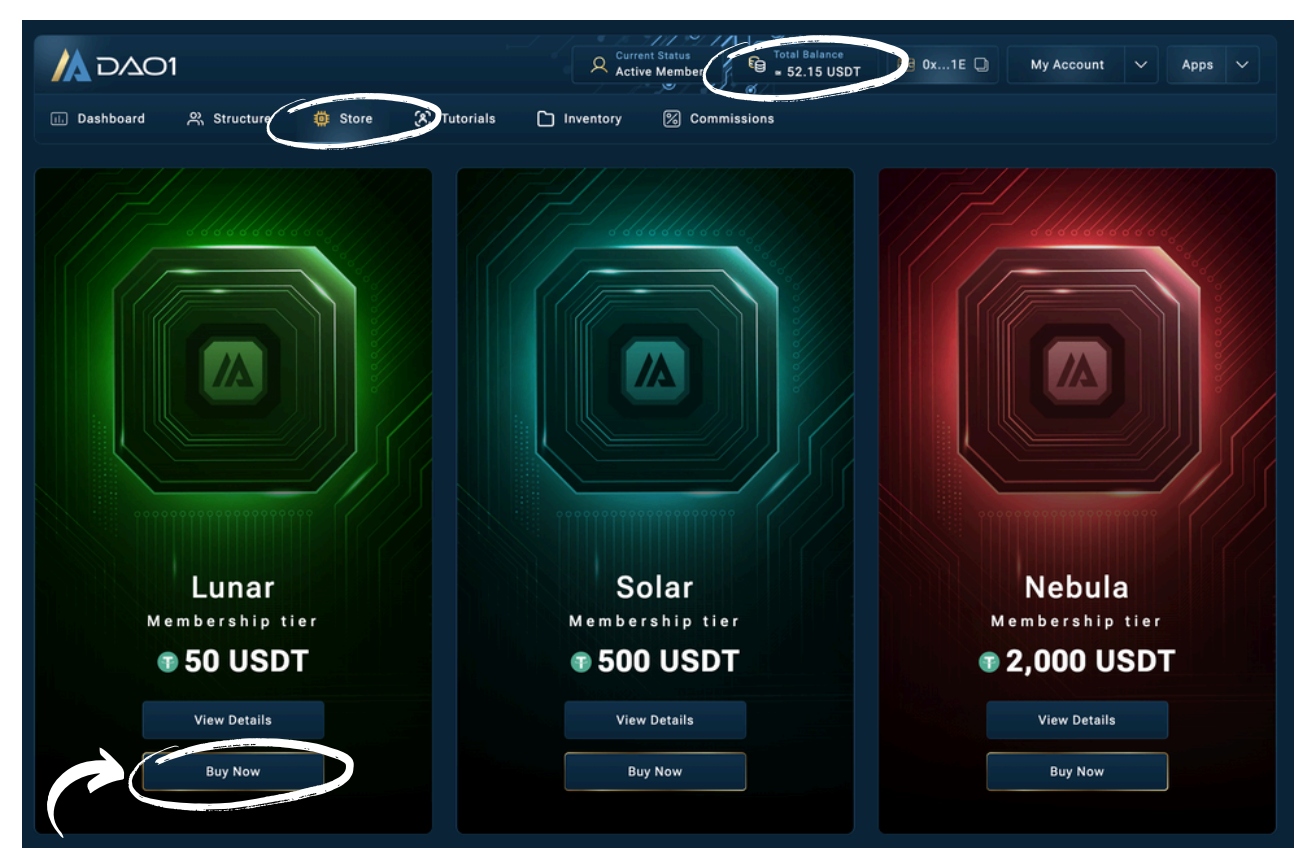

To view the details of the product you intend to purchase, press 'View Details', otherwise if you're ready to purchase click 'Buy Now'.

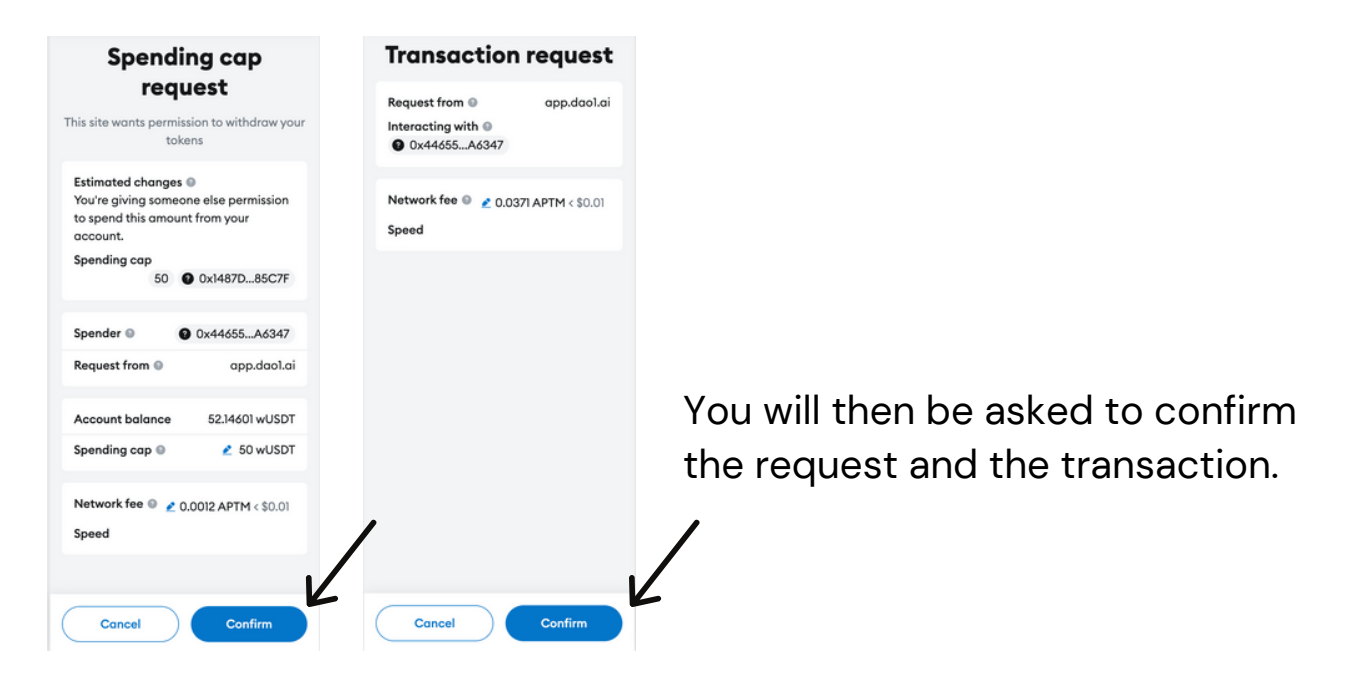

Click 'Inventory' at the top of your DAO1 account and you will see your newly purchased product there. You may need to refresh the page if it doesn't show up right away.

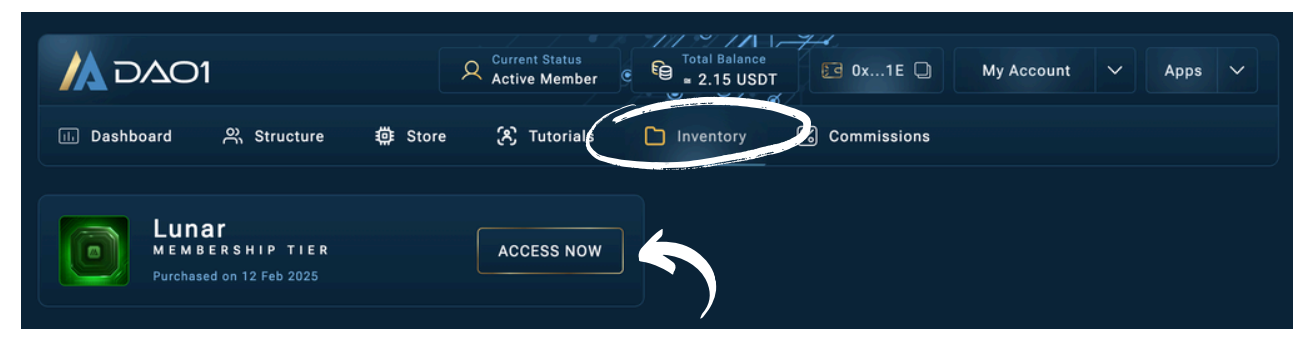

If you click 'Access Now' you will see all the details for the product you just purchased. In this case (screenshot below) you can see that the miner is charging.

| Lunar Memb<br>Purchased on 12 Feb 2      | ership Tier                                                                                              | ← Back To Inventory     |
|------------------------------------------|----------------------------------------------------------------------------------------------------|-------------------------|
| Sniper Copy Bot<br>Auto-Copy Top Traders | Miner is charging                                                                                        |                         |
| Mining Bot<br>Start Mining APTM          | Current Block Mining Started at Block & Mining Started at Block & 80087                                  | Your Estimated Harvest: |
|                                          | S<br>Mining Period<br>31,557,600 Blocks<br>S<br>S<br>S<br>S<br>S<br>S<br>S<br>S<br>S<br>S<br>S<br>S<br>S |                         |

After a while it will change to 'Mining Started'.

Later guides will explain the next steps further, such as claiming rewards once they are ready.

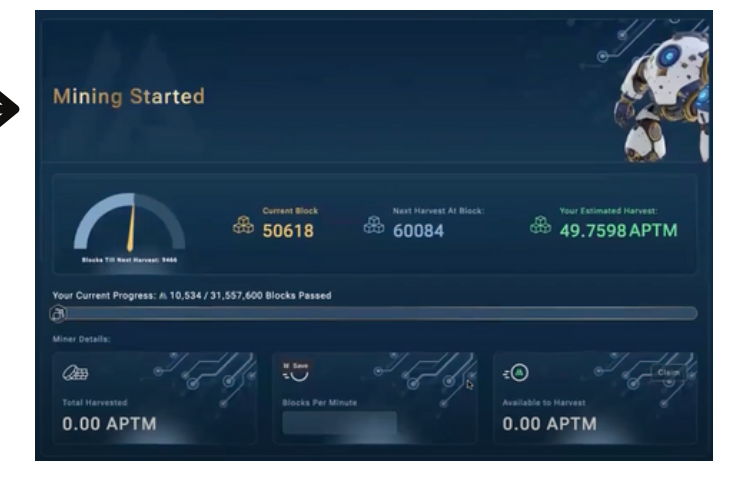

If you are having connection issues whilst working through the steps in this guide, ensure you do this:

- 1. Use only the Brave browser on your desktop.
- 2. Delete all other wallet extensions from your Brave profile, leaving only the Rabby extension (multiple wallets can effect connection and cause issues).

And remember, DO NOT SHARE your seed phrase with anyone, and only access DAO1 at app.dao1.ai.

## DISCLAIMER

This resource has been created to assist you.

However, it is essential to understand that all opportunities come with risks. We encourage you to make informed, responsible decisions and take 100% ownership of your actions.

As a general rule, if an opportunity makes you lose sleep, it may be a sign that you're overextending yourself. Always evaluate the risk versus reward and consider all possible scenarios so you can move forward and thrive.

Be sure to thoroughly read and understand all terms and conditions, as they are crucial to making informed choices.

Please note, we do not own or control the technologies or platforms referenced in this guide. We are affiliates participating in various programs and platforms at our own risk.

For any questions please contact the person who shared this resource with you, or reach out directly to the platform for further assistance.